## Manual de Usuario Cargue de archivos para solicitud de becas

Ingresamos a <u>https://tananeo.uninorte.edu.co/cargue\_archivos/login.jsp</u>, e ingresamos el usuario, clave y numero de la solicitud creada en el formulario de solicitud de becas.

| Cargue de documentos |  |
|----------------------|--|
| Usuario (acceso ID)  |  |
| edsabo               |  |
| Contraseña (NIP)     |  |
| •••••                |  |
| # solicitud          |  |
|                      |  |
| Enviar               |  |

En esta vista cargaremos los documentos requeridos en la solicitud de becas, debemos seleccionar primero el tipo de documento en cargar en los campos, si el Boletín o Certificado de notas, luego seleccionamos el archivo a cargar. Una vez seleccionado los archivos presionamos enviar.

| UNIVERSIDAD Cargue de documentos                                                                                                    |
|----------------------------------------------------------------------------------------------------|
| A continuación, deberás cargar los siguientes documentos:                                                                                                    |
| <ul> <li>Certificado de notas o boletines de los 2 últimos años del bachillerato, en caso de no haber culminado tu último año académico, deberán anexar las<br/>notas parciales hasta el período correspondiente. (Este documento es obligatorio)</li> <li>Carta de recomendación del Rector del colegio. (Este documento es opcional, solo en caso de teneria)</li> </ul>                                                                                                    |
| Importante:                                                                                                    |
| <ul> <li>Los documentos a cargar deben estar en formato pdf.</li> <li>Escanea en un solo archivo el certificado de notas o boletines para cada año.</li> <li>Para los aspirantes de colegios calendario B, si tu grado actual es 11 debes adjuntar el certificado de notas de 10° y boletines o notas parciales del<br/>grado 11°, Si tu grado actual es 12 debes adjuntar el certificado de notas de 11° y boletines o notas parciales del grado 12°.</li> <li>Para los aspirantes de colegios calendario A, debes adjuntar el certificado de notas de 10° y 11°.</li> </ul> |
| Certificado de nota o boletín cursado en bachillerato                                                                                                    |
| Seleccione que tipo de documento es:                                                                                                    |
| Boletín 🔻                                                                                                    |
| Seleccionar archivo No se eligió archivo                                                                                                    |
| Certificado de nota o boletín cursado en bachillerato                                                                                                    |
| Seleccione que tipo de documento es:                                                                                                    |
| Boletín                                                                                                    |
| Seleccionar archivo No se eligió archivo                                                                                                    |
| Carta de recomendación del rector del colegio Seleccionar archivo No se eligió archivo                                                                                                    |
| No soy un robot                                                                                                    |
| Envlar                                                                                                    |
|                                                                                                    |

Una vez cargado y enviado los documentos, si todo fue correcto obtendremos el siguiente mensaje.

## 

## Cargue de documentos

Felicitaciones has terminado el proceso de inscripción a la Convocatoria de Becas de la Universidad del Norte. El siguiente paso es esperar la publicación de la lista de preseleccionados a becas, la cual se publicará en la página web en el siguiente enlace: https://www.uninorte.edu.co/web/apoyo-financiero/becas.

Si tienes alguna duda, puedes escribirnos a nuestro correo **becas@uninorte.edu.co**